# MONTROL 敏石系統有限公司

## TSM教育訓練

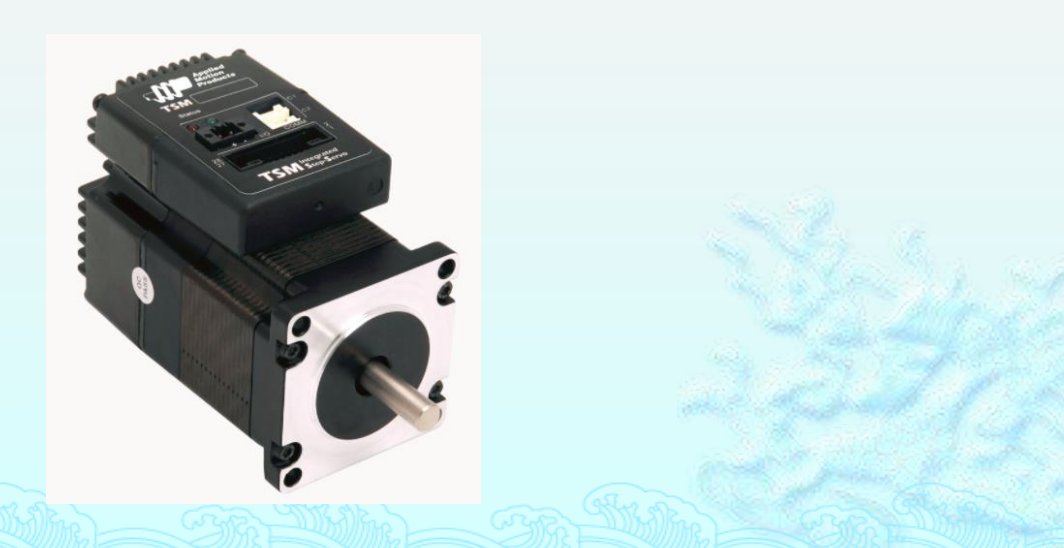

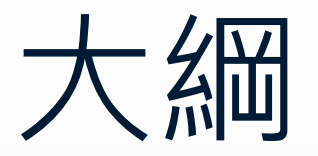

# ◊ 接線前準備工作 ▲基本接線 軟體介面介紹 ◆基本指令操作 ◊ 使用程式控制(以VB6為例)

## 接線前準備工作

- ◊ 確認電源供應器是否調整到適當範圍
  - TSM11 15~30VDC (24VDC 推薦)
  - TSM17 12~48VDC
  - TSM23 12~70VDC

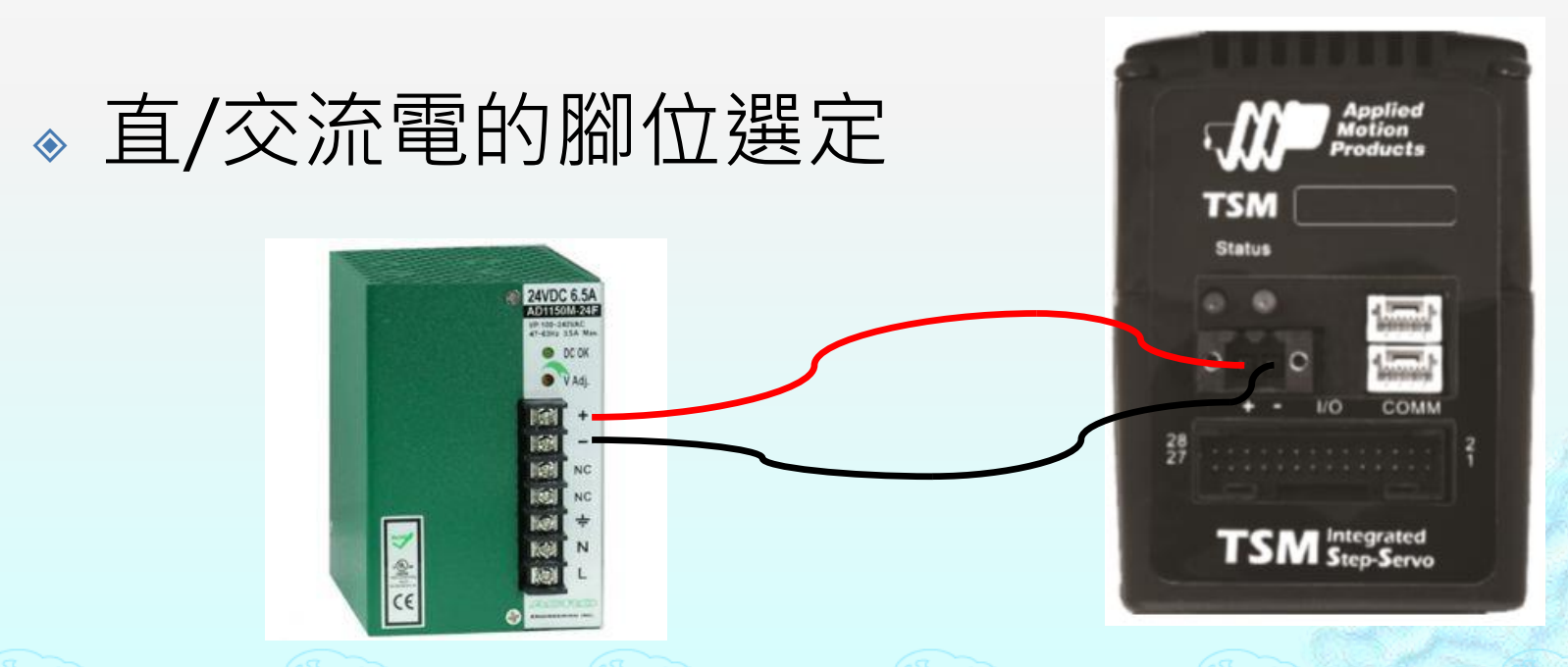

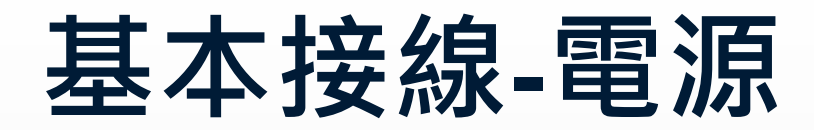

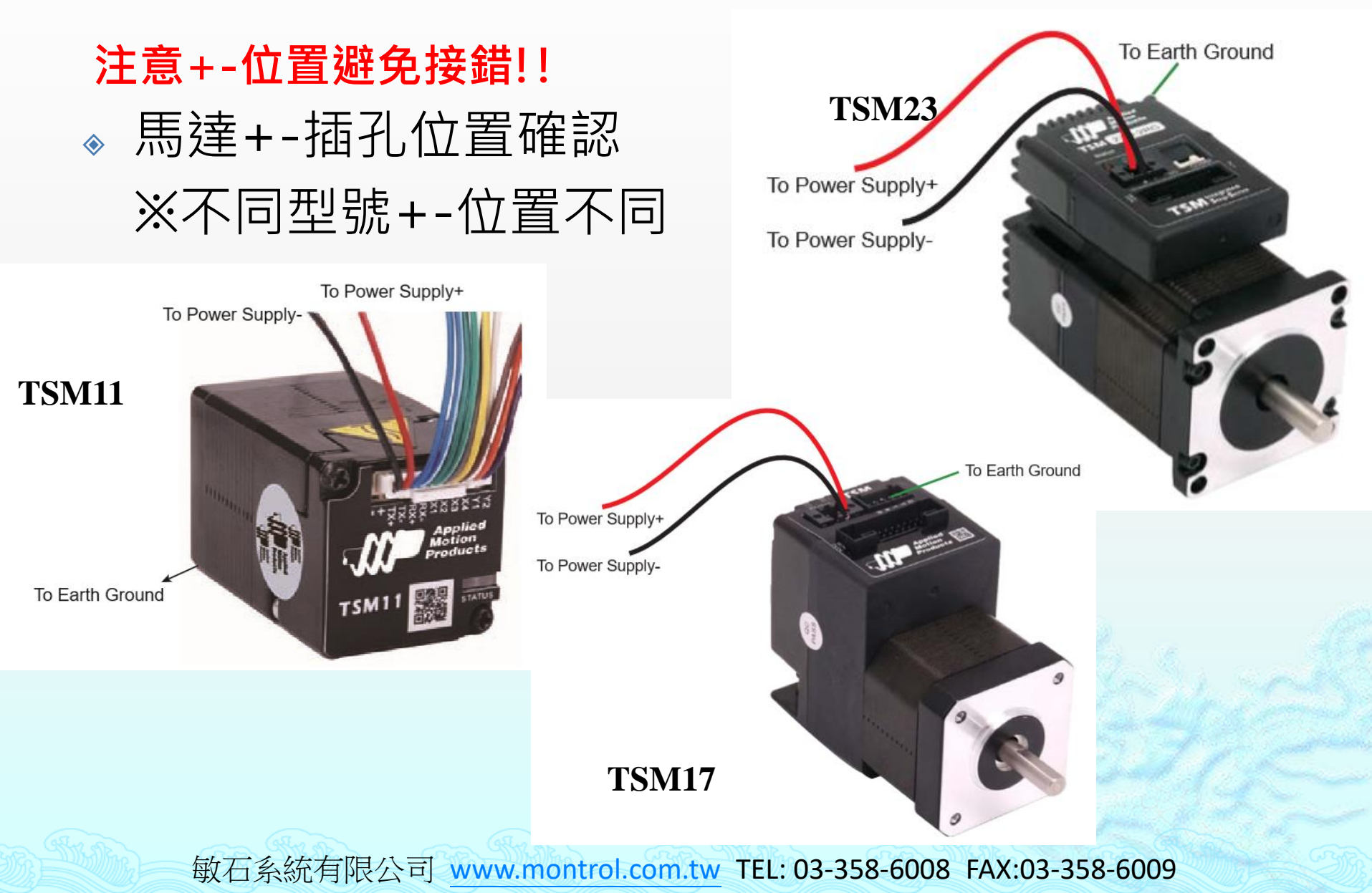

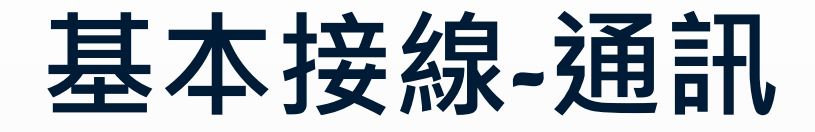

### 

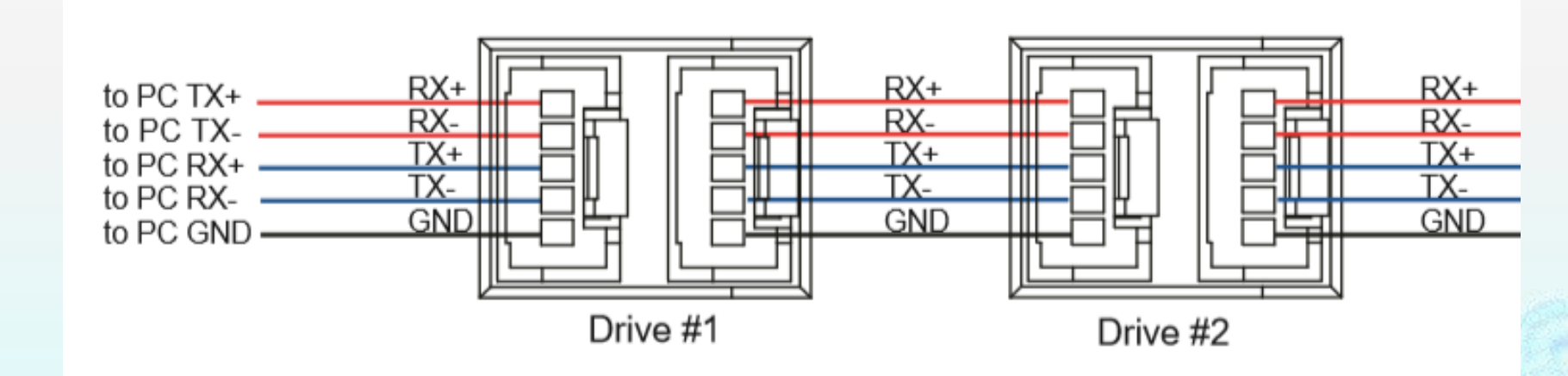

## SSQT基本介紹

| <b>安裝程式</b> ◎ 請執行SS 行下一步                                                                                    |                                                                                                    | QT安裝檔並依照選單依序執<br>即可完成安裝                                                                                                    |        |  |  |
|----------------------------------------------------------------------------------------------------|----------------------------------------------------------------------------------------------------|----------------------------------------------------------------------------------------------------|--------|--|--|
| Step-Servo<br>Quick-Tuner-Setup ◆ ※SSQT安裝檔可於AMP官網下載                                                         |                                                                                                    |                                                                                                    |        |  |  |
| Setup - Step-Servo Quick Tuner Welcome to Tuner Setup                                                       | - □ ×<br>the Step-Servo Quick<br>Wizard                                                                   | Setup - Step-Servo Quick Tuner –                                                                                                    | ×      |  |  |
| This will install Step-Ser<br>computer.<br>It is recommended that<br>continuing.<br>Click Next to continue, | vo Quick Tuner 3.0.17.0809 on your<br>you close all other applications before<br>or Cancel to exit Setup. | Setup will install Step-Servo Quick Tuner into the following folder.<br>To continue, dick Next. If you would like to select a different folder, dick Browse<br>Igram Files (x86) Applied Motion Products (Step-Servo Quick Tuner 3) | e      |  |  |
|                                                                                                    |                                                                                                    |                                                                                                    |        |  |  |
|                                                                                                    | Next > Cancel                                                                                             | At least 56.2 MB of free disk space is required.                                                                                                    | Cancel |  |  |

#### SSQT : Step-Servo Quick-Tuner

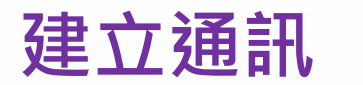

#### ◆ 建立PC與TSM Step Servo通訊為使用SSQT軟 體的第一步驟

| <u> </u>                                                                                                    |                  |                    |
|----------------------------------------------------------------------------------------------------|------------------|--------------------|
| 📧 Step-Servo Quick Tuper V3.0.17.0809                                                                                       |                  | – 🗆 X              |
| i 🖏 Project 🔹 🛞 Config 🗸 \Theta Connect 🍌 😴   IP Table 💡 Option 🧔 Restore 🕼 Alarm History 💸 Tools 🗸 🔵 Language(语言) 🗸 😮 Help |                  |                    |
| Applied Motion Products Rev SSM23S - 2AG Port COM3 Ethernet Force EN Reset Upload All Motion Drive Download All to Drive    | STOP             |                    |
| Step 1: Configuration Step 2: Tuning - Sampling Motion Simulation                                                           | -Command History | & Recoonce         |
| 1. Motor Config 2. Control Mode                                                                                             |                  | a response         |
| Motor Model Continuous 5.00 A                                                                                               |                  |                    |
| Reverse motor rotating direction Peak Current 7.50 🖨 A SCL (Stream Command)                                                 |                  |                    |
| -3. Control Mode Settings                                                                                                   |                  |                    |
|                                                                                                    |                  |                    |
| 0 1 2 3 4 5 6 7 8 9 : : < = > ? 0                                                                                           |                  |                    |
|                                                                                                    |                  |                    |
| Transmit Delay 2 🚔 ms                                                                                                    |                  |                    |
| Data Format                                                                                                    |                  |                    |
| O Hexadecimal                                                                                                    |                  | Cloar Script       |
|                                                                                                    |                  |                    |
|                                                                                                    | Monitor          | )                  |
|                                                                                                    |                  | arm Daram Register |
| Position Fault Limit                                                                                                    | = Closed(C)      | = Open(0)          |
| 4. I/O (X = Input, Y = Output)                                                                                              | Digital Input    | Digital Output     |
| Digital Input & Output Analog Input                                                                                         | X1(GP)           | C O Y1(GP)         |
| X1     General Purpose     FI     Y1     General Purpose     ✓                                                              | X2(GP)           |                    |
| X2 General Purpose V FI                                                                                                    | X3(SvrOn)        |                    |
| X3 Servo On when dosed V FI                                                                                                 |                  |                    |
|                                                                                                    |                  |                    |
|                                                                                                    |                  | Analog Input       |
|                                                                                                    |                  |                    |
| Input Noise Filter(X1/X2)           0.517         us(Pulse Width) =         968         \$ KHz@50% duty cycle               |                  | Ain 1 0 V          |

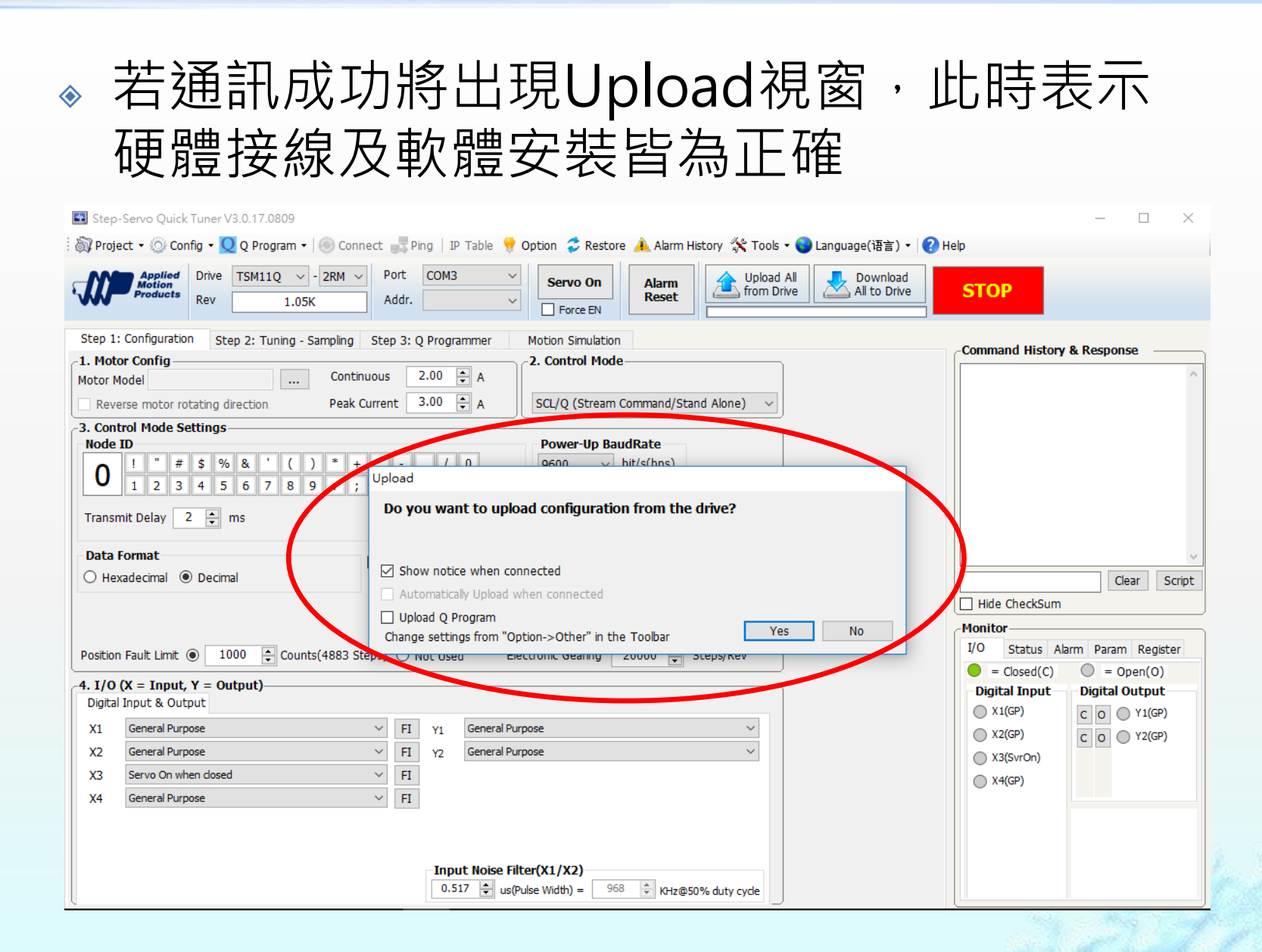

### ◇ 介面將顯示出TSM Step Servo主要資訊,包括 型號、韌體版本及電流

| Project • Config • Q Program • Connect Prog IP Table • Option * Restore • Alam History * Tools • Q Language(EE) • Proce Proce Pro | 🔜 Step-Servo Quick Tuner V3.0.17.0809                                                                                                    | – 🗆 ×                                                                                                    |  |  |  |
|----------------------------------------------------------------------------------------------------|----------------------------------------------------------------------------------------------------|----------------------------------------------------------------------------------------------------|--|--|--|
| Addr.     1.05K     Addr.     Force IV     Reset     Intermed Trans     Stop     Stop <td colspan="5">i 🖏 Project 🔹 💿 Config 🛛 💟 Q Program 🚽 🐵 Connect 📑 Ping   IP Table 💡 Option 🕏 Restore 🗼 Alarm History 💸 Tools 🗸 🕘 Language(语言) 🗸 <table-cell> Help</table-cell></td>                                                                                                    | i 🖏 Project 🔹 💿 Config 🛛 💟 Q Program 🚽 🐵 Connect 📑 Ping   IP Table 💡 Option 🕏 Restore 🗼 Alarm History 💸 Tools 🗸 🕘 Language(语言) 🗸 <table-cell> Help</table-cell>                                                                                                    |                                                                                                    |  |  |  |
| Step 1: Configuration   Step 2: Tuning - Sampling Step 3: Q Programmer Motion Simulation Motion Kode Control Mode Sections Section Floade Step 3: Q Programmer Control Mode Sectings Velocity Control Speed and Speed and Postion route: The speed will be limited by maximum speed Accel 100.000 © rpg/s Postion Float: Limit © 1000 © counts(1000 Steps) Not Used Electronic Gearing 4096 © Steps/Rev 4. U/OX = Input, Y = Output) Digital Input, Y = Output) Digital Input, Y = Output) Digital Input, Y = Output) Digital Input, Y = Output) Via Code on float: X = Vencion X = Vencion <p< td=""><td>Applied Metion Products 1.05K Port COM3 Servo On Alarm Reset Upload All Download from Drive All to Drive</td><td>STOP</td></p<>                                                                                                    | Applied Metion Products 1.05K Port COM3 Servo On Alarm Reset Upload All Download from Drive All to Drive                                                                                                    | STOP                                                                                                    |  |  |  |
| $V_{\rm e}$ = $V_{\rm e}$ (Pulse Width) = $V_{\rm e}$ = $V_{\rm e}$ (Pulse Width) = $V_{\rm e}$                                                                                                    | Step 1: Configuration       Step 2: Tuning - Sampling       Step 3: Q Programmer       Motion Simulation         1. Hotor Config       Continuous       1.50 ⊕ A       2. Control Mode         Motor Model       Continuous       1.50 ⊕ A       Velocity Controled)         3. Control Mode Settings       Peak Current       2.25 ⊕ A       Velocity Controled)         3. Control Mode Settings       Peak Current       2.25 ⊕ A       Velocity Controled)         Step 1: Control Mode Settings       Peak Current       2.25 ⊕ A       Velocity Controled)         Speed ant/       Postion over time       Velocity Control       Step 5: Seteps/Rev         Accel       Intervention       Intervention       Note: The speed will be limited by maximum speed         100.000 ⊕ rps/s       Step 5: Seteps/Rev       Note: The speed will be limited by maximum speed         100.000 ⊕ rps/s       Seteps/Rev         A. I/O (X = Input, Y = Output)       Digital Input & Output         X1       Net used. Motor runs continuously       Ft       Y1       Closed on fault         X2       Direction       Serva On when open       Ft       Y2       Qpen when dynamic pos. er < 20 ⊕ Counts         X3       Serva On when open       Ft       Y2       Open when dynamic pos. er < 20 ⊕ Counts         X4 | Command History & Response         Image: Clear Script         Hide CheckSum         Monitor         I/O Status Alarm Param Register         = Closed(C)         = Closed(C)         = Closed(C)         = Open(O)         Digital Input         X1(GP)         X2(Dir)         X3(SvrOn)         X4(Speed2) |  |  |  |

### SSQT標準控制介面

| Step-Servo Quick Tuner V3.0.17.0809                                                                                                    | – 🗆 X                           |  |  |  |
|----------------------------------------------------------------------------------------------------|---------------------------------|--|--|--|
| i 🖏 Project 🔹 🝥 Config 🖣 💟 Q Program 🖣 🛞 Connect 🚚 Ping   IP Table 💡 Option 🤣 Restore 🛝 Alarm History 🛠 Tools 🗸 🔵 Language(语言) 🖣 😮 Help                                                                                                    |                                 |  |  |  |
| Applied Motion Products Drive TSM11Q - 2RM - Port COM3 - Addr. Servo On Alarm Reset Upload All to Drive All to Drive All to Drive                                                                                                    | STOP                            |  |  |  |
| Step 1: Configuration Step 2: Tuning - Sampling Step 3: Q Programmer Motion Simulation                                                                                                    | Command History & Response      |  |  |  |
| 1. Motor Config        btthup 50 bA       2. Control Mode         Motor Model        btthup 50 bA       Velocity (I/O Controlled)         Reverse motor rotating direction        btthup 50 bA       Velocity (I/O Controlled)                                                                                 | ^                               |  |  |  |
| -3. Control Mode Settings                                                                                                    |                                 |  |  |  |
|                                                                                                    | +上今百                            |  |  |  |
| Velocity Control                                                                                                    | 「招マ回                            |  |  |  |
| ● Fix speed at 5.000 🛊 rps 🗸 Note: The speed will be limited by maximum speed                                                                                                    |                                 |  |  |  |
| Accel<br>100.000 : rps/s ~<br>Decel<br>100.000 : rps/s ~                                                                                                    | Clear Script Hide CheckSum      |  |  |  |
| Position Fault Limit  1000  Counts(1000 Steps) Not Used Electronic Gearing 4096  Steps/Rev                                                                                                    | I/O Status Alarm Param Register |  |  |  |
| 4. I/O (X = Input, Y = Output)         Digital Input & Output         X1       Not used. Motor runs continuously         Y1       Closed on fault         X2       Direction         Y1       Y1         Closed on fault         X2       Direction         Y1       Y2         Open when dynamic pos. err < √ | ● = Closed(C)                   |  |  |  |

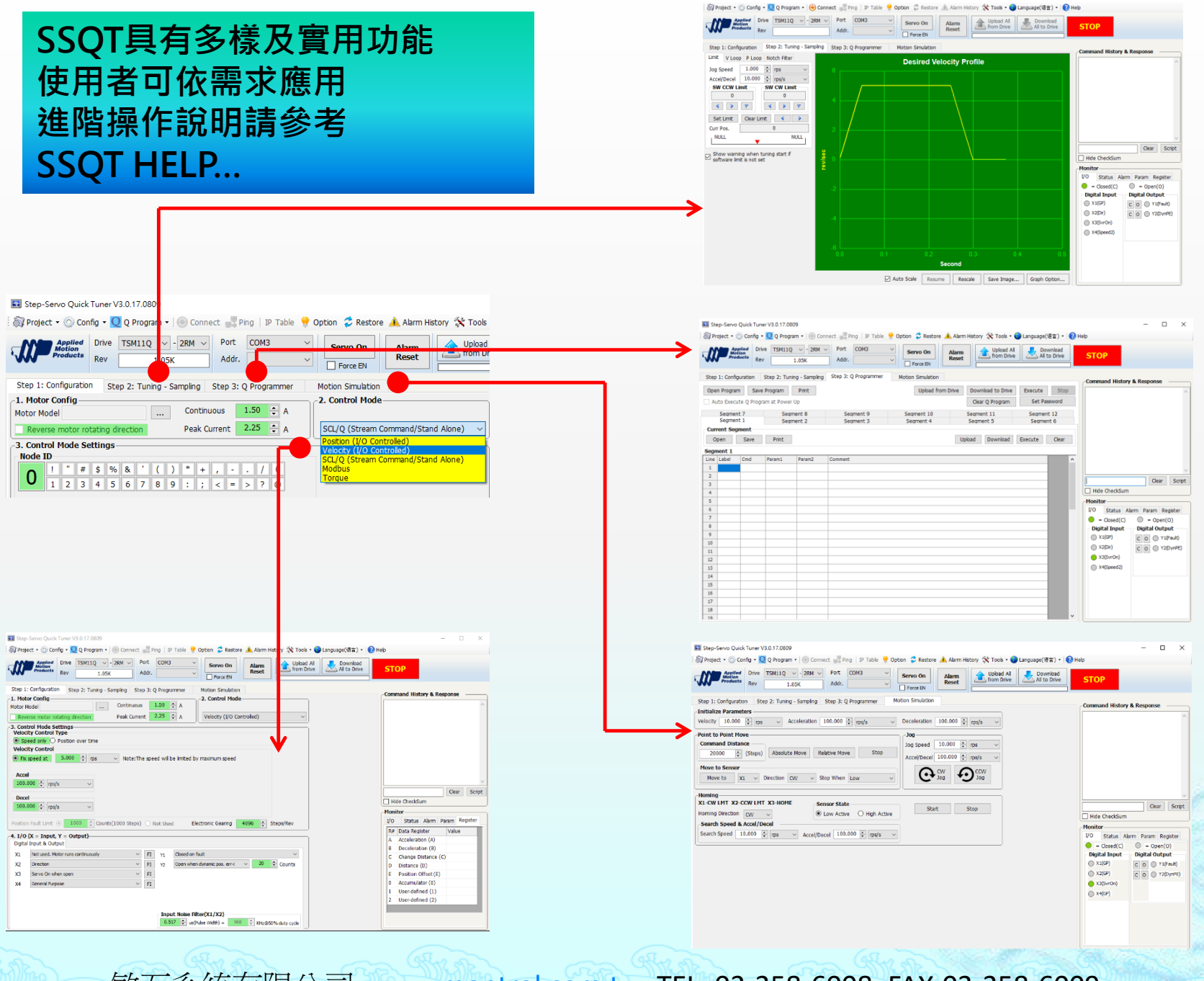

Step-Serve Ouick Tuner V3.0.17.0809

- П X

## 基本指令操作

### 將指令傳送至馬達 --請於Command History & Response執行--

- ♦ AC10
  ♦ 設定加速度為10 rps/s
- ♦ DE10
  ♦ 設定減速度為10 rps/s
- ♦ VE1 
  ♦ 設定速度為1 rps
- DI20000

◈ 設定相對位置20000步

♦ FL

## 

## 亦可將程式下載至馬達(僅適用Q-programmer)

| )   IP Table 🌻 Option 😴 Restore 🗼 Alarm History 🛠 Tools 🗸 🔵 Language(语言) 🗸 <table-cell> Help</table-cell> |                                 |            |
|----------------------------------------------------------------------------------------------------|---------------------------------|------------|
| G V Port COM3 V Servo On Alarm Reset Upload All Download<br>Addr. V Force EN                              | STOP                            |            |
| ing Motion Simulation                                                                                     | Command History                 | 傳送至馬達後,可於指 |
| ion 20.000 rps/s v Deceleration 20.000 rps/s v                                                            | \$1STD{E3\$<br>1%<br>\$1FL{3C\$ | 令欄依程式執行    |
| Jog                                                                                                    | 1%                              |            |

## 常用指令

(請下載<u>Host-Command-Reference</u>)

#### 速度模式

- ▲ AC: 加速度
- ◊ DE: 減速度
- ♦ VE: 速度

### 位置模式

- ♦ SH: 回原點
- ◊ SP: 設定馬達的絕對位置
- ◊ DI: 設定方向或移動位置
- ♦ FP: 絕對位置運動
- ♦ FL: 相對位置運動
- ♦ EP: 回傳現在位置
- ♦ ST: 運動停止

#### 其他

- 》WT: 延遲時間
- ▶ DL:設定極限開關的模式
- ♦ QR:重複迴圈
- ◊ QG: 跳至指令的指令行
- ♦ GC: 輸出電流(單位:0.01A)
- ♦ AR: 消除警報
- ♦ MD: 解除激磁
- ♦ ME: 激磁

## PID指令 (StepSERVO Tuning Guide)

#### 速度環

- ◊ VP: 速度模式比例增益
- ◊ VI: 速度模式積分增益
- ♦ KK:前饋增益
- ♦ KC: 濾波因子

#### 位置環

- ♦ KP:比例增益(0~32767)
- ♦ KD: 微分增益(0~32767)
- ♦ KE: 濾波因子

詳情請參考 敏石官網-技術支援 TSM一體型步進伺服馬達PID調整 文章

## TSM系列使用程式控制(以VB6為例)

### 1.建立通訊

▲ A. 專案>設定使用元件
 >勾選"Microsoft
 Comm Control 6.0 "

### ♦ B. 建立一個MS Comm物 件,並設定所使用"通訊連 接Port"(其餘設定預設即可)

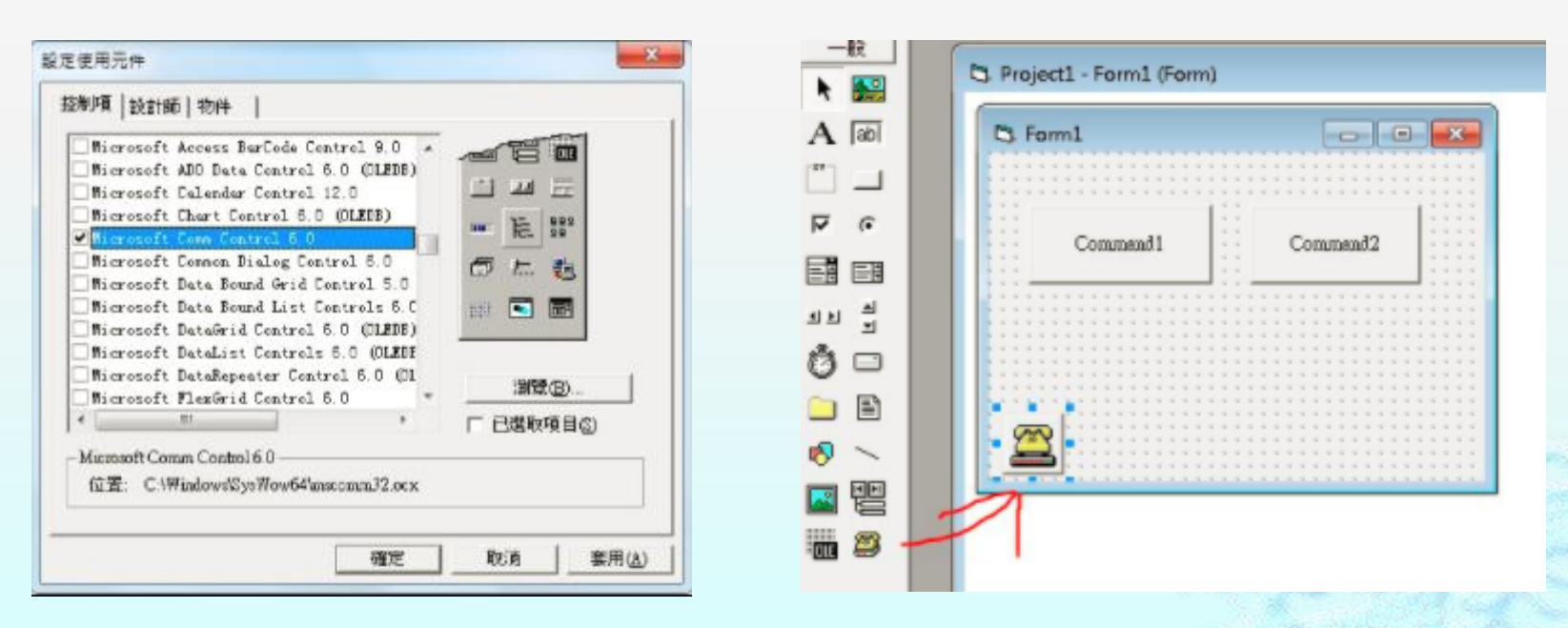

## TSM系列使用程式控制(以VB6為例)

### 2.傳送字串

- ◆ 在使用的物件傳送字串,並在字串之後加上 &Chr(13),就可控制TSM了
- EX. MSComm1.Output = "FL200000" & Chr(13)

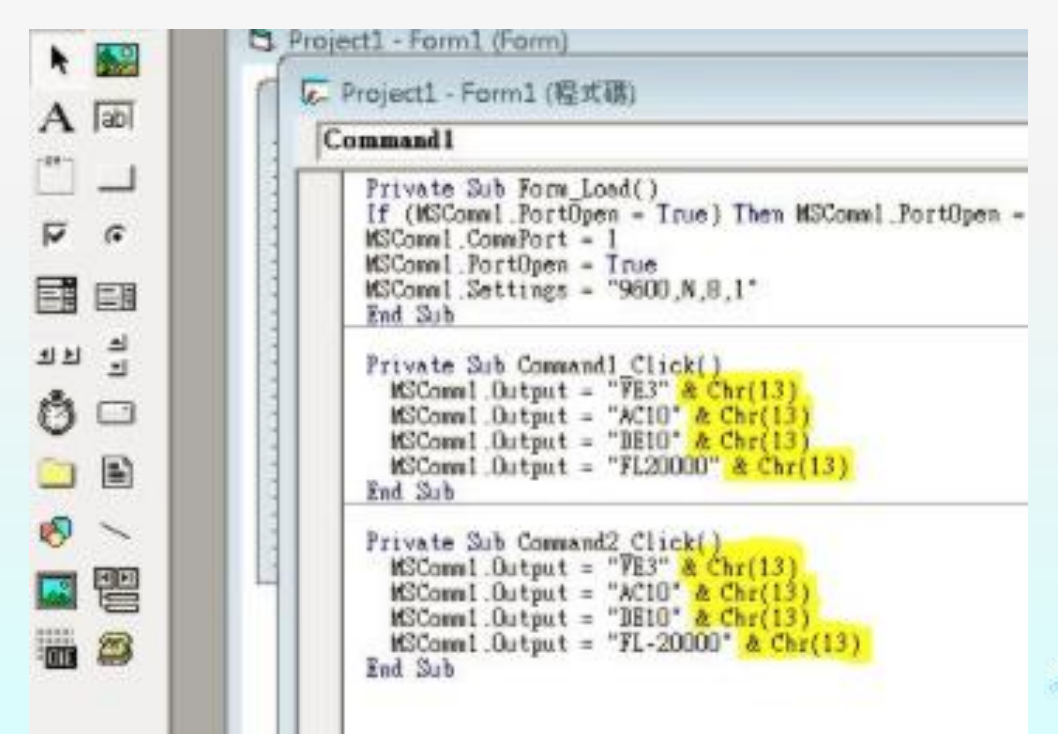